## 2018 年毕业学生线上功能

## 签约指导模板

2018 年继续攻读学位申请再贴息协议签约,通过手机银行即可签约:前提必须申请贷款时的还款借记卡开通手机银行才可进行线上申请签订再贴息协议。

1、下载国银行手机银行 APP。

| 中国。111111111111111111111111111111111111 |                              | © 46                        | <b>46</b> , <b>11 (4</b> ) <b>1 (4</b> ) <b>1 (4</b> ) <b>3</b> 7 |
|-----------------------------------------|------------------------------|-----------------------------|-------------------------------------------------------------------|
|                                         | AT                           |                             | 日 前息<br>月码                                                        |
| ●<br>大城水 借二一款对<br>进行                    | · 每位同学 ℃<br>应还款的中国<br>手机银行登录 | 必须以国家B<br>银行借记卡,<br>, 签订还款付 | カ学袋オ可                                                             |
| <b>E</b> 🤨                              |                              | 贷                           | 1¥\$                                                              |
| 账户管理 我要年                                | 浅账 信用卡                       | 贷款                          | 结汇购汇                                                              |
|                                         |                              | Ê                           |                                                                   |
| 中银理财 中银                                 | 笔投 余额理》                      | 财 存款管理                      | 更多                                                                |
|                                         |                              |                             |                                                                   |
| 1 珍忧金融                                  | 资产                           | 管理                          | 移动支付                                                              |
| 我的关注                                    |                              |                             | 定制                                                                |
| [账户贵金属]黄金                               | (克)/ 人民币                     |                             |                                                                   |
| 济水安失                                    | 客户子                          | 灭入侨                         | 客户卖出价                                                             |
| $\checkmark$                            | 263                          | 3.67                        | 263.29                                                            |
| 2018/05/21 14:37:31                     |                              |                             |                                                                   |
|                                         | $\overline{\mathbb{C}}$      | *                           | 0                                                                 |
| 首页                                      | 理贝才                          | 生活                          | 我的                                                                |
| $\sim$ $\Box$                           | 0                            | $\bigtriangledown$          | 2/                                                                |

2、输入手机号,密码进行登录。

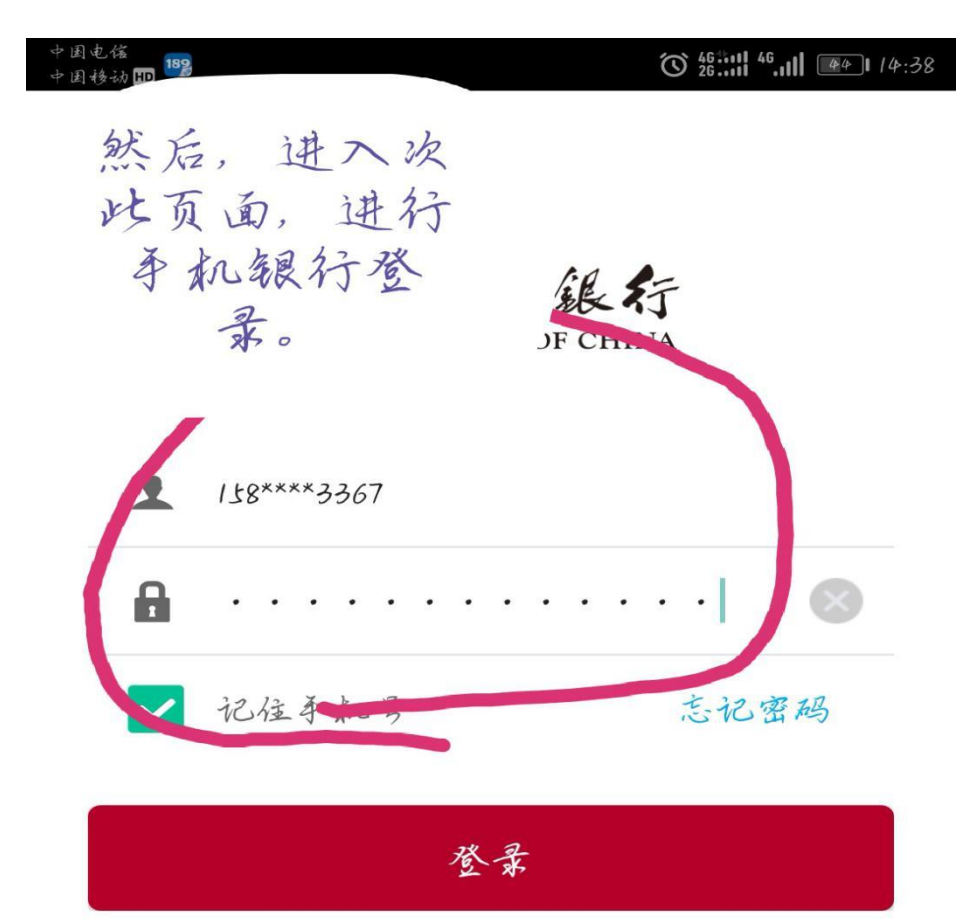

|         |   |   |   |     |              |   |                 | •    |                         |
|---------|---|---|---|-----|--------------|---|-----------------|------|-------------------------|
| 0       | 1 | 2 | 3 | 4   | 7            | 6 | 7               | 8    | 9                       |
| 9       | w | e | r | ł   | ł            | u | i               | 0    | Р                       |
| a       | s | d | f | g   | h            | j | k               | 1    | $\overline{\mathbf{x}}$ |
| #+=<br> | } | z | × | c · | v            | b | n ,             | m (; | 記成                      |
| $\sim$  |   |   |   | C   | $\mathbf{)}$ |   | $\triangleleft$ |      |                         |

3、请选择贷款选项,看红色框框(贷款),进入下一页面

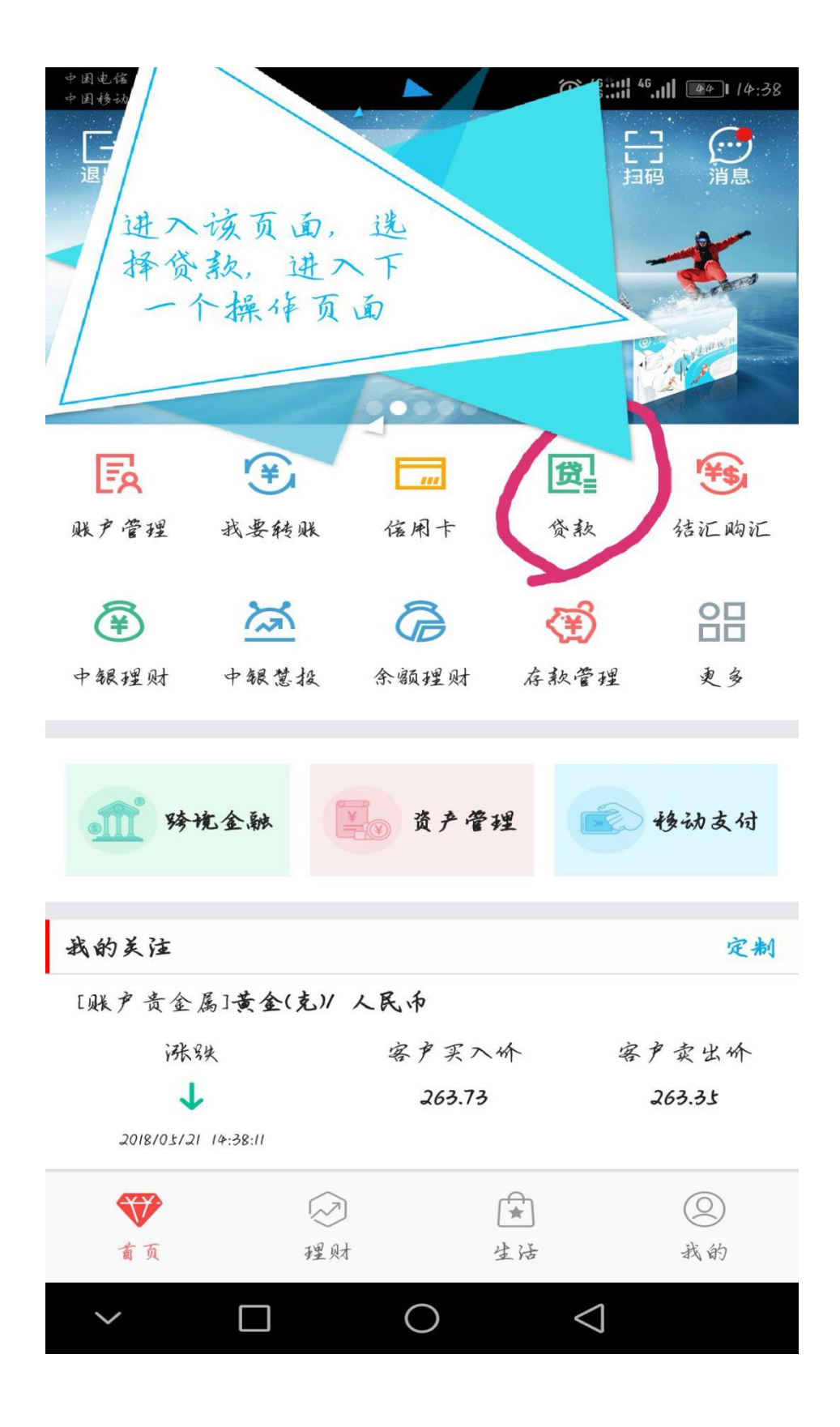

## 4、选择国家助学贷款(国家贴息)选项。

中国电信 中国移动 EED 贷款管理 < 0 进入此页面,选 择国家助学贷 款、国家贴息选 货 项。进入下一页 面 在线申请即时到账额度灵活 青春E贷 国家助学贷款 学生专享 贷您圆梦 国家贴息 现金分期 更多贷款申请 买房 买车 教育 信用卡服务 其他服务 + -× ÷ 000 Q 留三 贷款计算器 额度查询 申请进度查询 贷款推荐  $\bigcirc$  $\triangleleft$ 

5、看下图提示选择对应的贷款,进行点击操作。

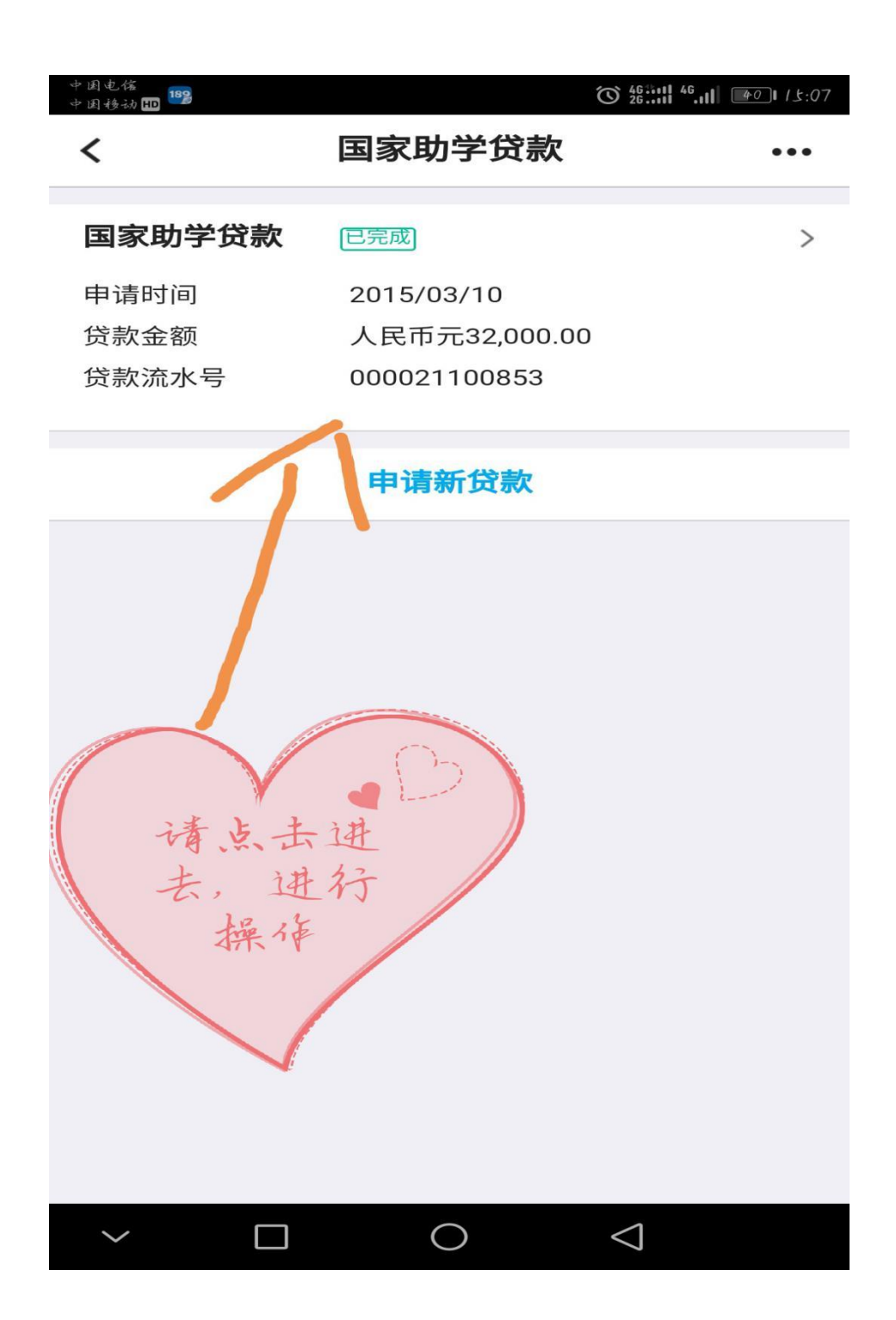

6、2018年继续攻读学位的同学请选择《申请继续贴息》

O 46 .... 46.... 15:07 中国电信 中国移动 🎟 🍄 国家助学贷款资料 < 个人资料 姓名 -----姓名拼音 the second second . 2 身份证号 6\*\*\*\*\*\*\*\*\*\*\*\*7 展开 ≫ 申请继续贴息 签署还款协议  $\sim$   $\Box$  O $\bigtriangledown$ 

7、看下图框框提示内容,进行一一对应填写。①如已有显示内容, 请核对内容是否正确。②如有错误,请将错误信息修改为正确后,再 选择保存信息。

备注: ①根据国家政策, 继续攻读硕士研究生学位, 正常是 3 年学制, 继续攻读学位入学日期统一是 20180701; 继续攻读学位正常毕业日期的计算公式: 按上述继续攻读学位年份 2018 年+继续攻读学位的学制 3 年=2021 年(月和日统一都填写 0630) ②如是继续攻读硕博连读的学制不是 3 年制, 是更多年年限, 如 5 年制那就以此类推叠加上即可。例如: 续攻读学位年份 2018 年+继续攻读学位的学制 5 年=2023 年(月和日统一都填写 0630)。

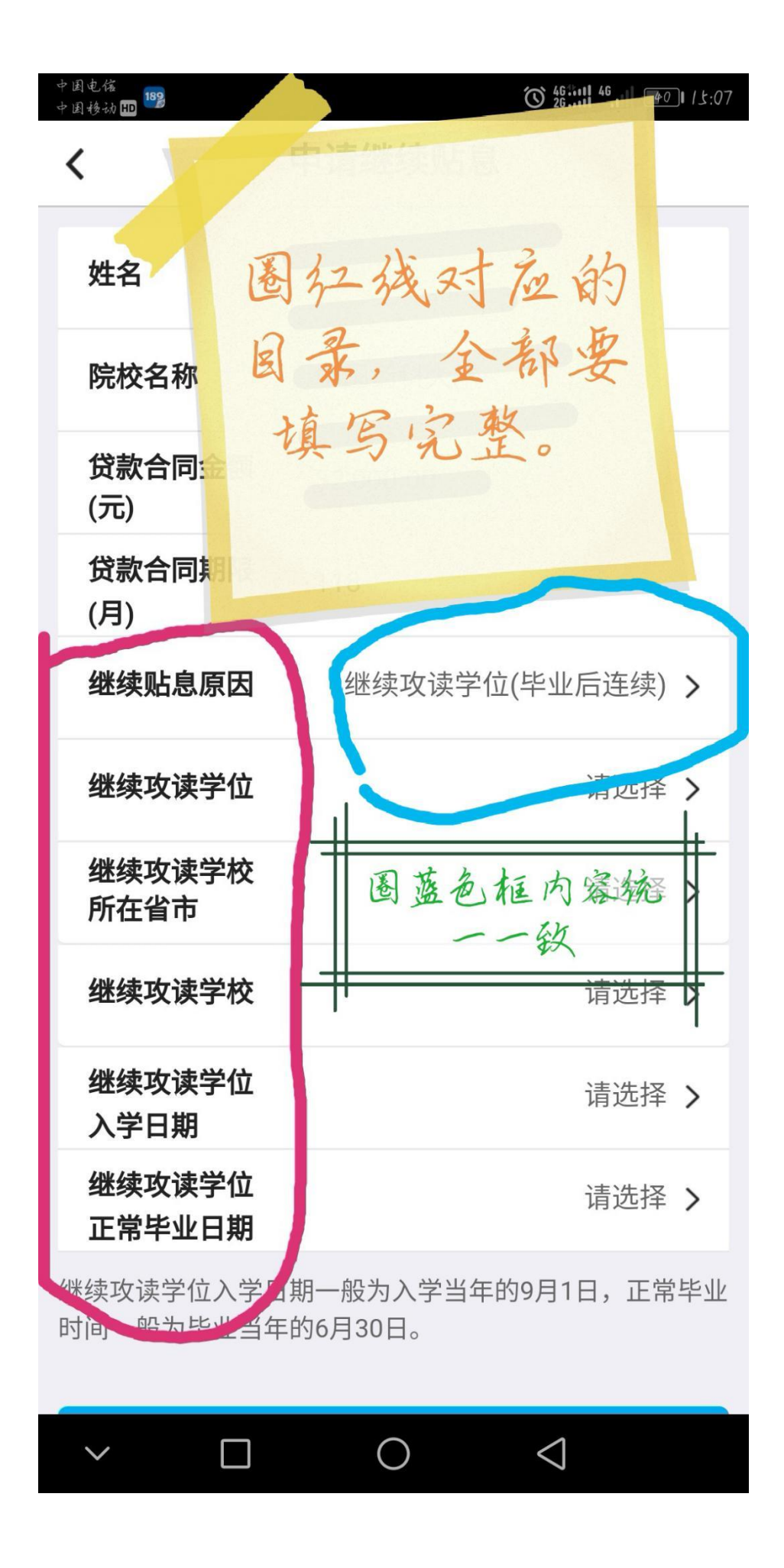

| 中国电信<br>中国移动 100 1898 |           | <sup>46</sup> <sup>46</sup> ,111 <sup>46</sup> ,111 <sup>₽0</sup> 1 /±:07 |
|-----------------------|-----------|---------------------------------------------------------------------------|
| <                     | 申请继续贴息    |                                                                           |
| 姓名                    | 玛依努尔·艾沙   |                                                                           |
| 院校名称                  | 中国药科大学    |                                                                           |
| 贷款合同金额<br>(元)         | 32,000.00 |                                                                           |
| 贷款合同期限                | 118       |                                                                           |
| *                     | 攻读学位      | >                                                                         |
| ▲ 硕士研究结               | 主学位       | >                                                                         |
| ≰ 博士研究<br>≸           | 主学位       | >                                                                         |
| 继续                    | ELLER 6 7 | 1×15                                                                      |
| ≥ <i>兵</i> 〕<br>入学Ⅰ 】 | 按照自己      | 继狱 > 学位 >                                                                 |
| 继续对                   | 择, 请机     | 实填 >                                                                      |
| 继续攻读: 时间一般;           | , 不要选     | 李穑                                                                        |
|                       |           |                                                                           |
| ~                     | 0         | $\triangleleft$                                                           |

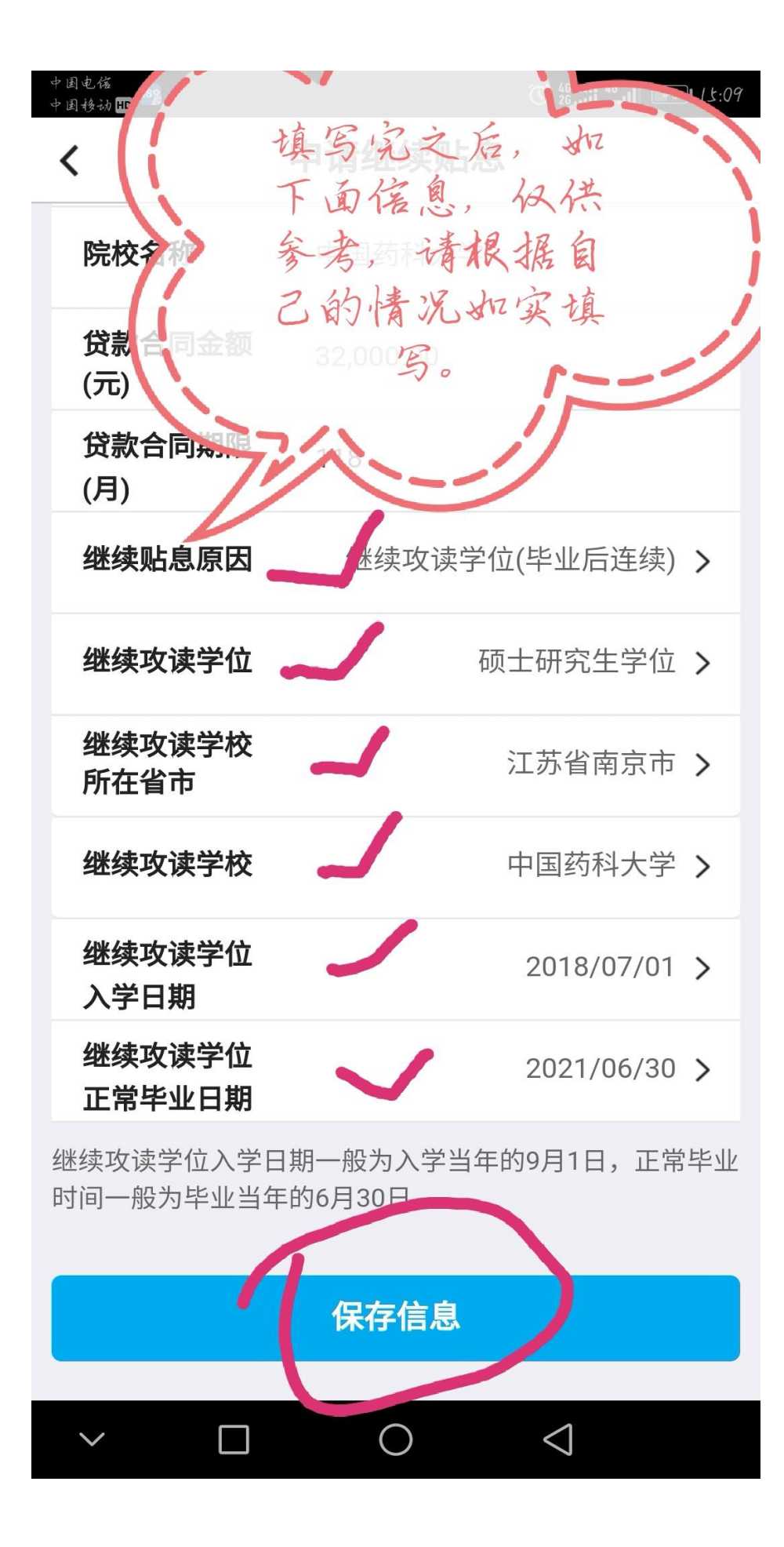

根据上面的操作流程,保存信息后,会显示这个页面,请选择影像资 料添加上传。

备注: ①拍照即可上传、②准备上传资料: 身份证正反面、继续攻读 学位的录入通知书或学院开具的继续攻读学位的证明。

| 中国电信<br>中国移动 🎟 🌇 🌤                           |                                                              |                    |
|----------------------------------------------|--------------------------------------------------------------|--------------------|
| <                                            | 继续贴息资料                                                       |                    |
| 继续贴息资料                                       |                                                              | 修改                 |
| 学生姓名<br>院校名称<br>贷款合同金<br>(元)<br>贷款合同期<br>(月) | 、学院开具的继续攻<br>读学位证明或录取通<br>知书, 2、身份证件<br>一同拍照上传至影像<br>资料。点击新增 |                    |
| 影像资料                                         |                                                              | 修改                 |
| 152692659                                    | 8545-2692.jpg                                                |                    |
| 需上传影像资料包<br>攻读学位录取通知                         | 括但不限于:有效身份<br>书或继续攻读学位的相                                     | 证正反面、继续<br>关证明材料。  |
|                                              | 提交高校审核                                                       |                    |
|                                              |                                                              |                    |
|                                              |                                                              |                    |
| $\sim$                                       | 0                                                            | $\bigtriangledown$ |

| 中国电信<br>中国移动 HID 182                           |                                         |
|------------------------------------------------|-----------------------------------------|
| <                                              | 继续贴息资料                                  |
| 继续贴息资料                                         | 修改                                      |
| 学生姓名<br>院校名称<br>贷款合同金额<br>(元)<br>贷款合同期限<br>(月) | 32,000.00<br>118                        |
|                                                | 展开 ≫                                    |
| 影像资料                                           |                                         |
|                                                | 上传影像资料                                  |
| 需上传影像资料包<br>攻读学位录取通知                           | 2括但不限于:有效身份证正反面、继续<br>1书或继续攻读学位的相关证明材料。 |
|                                                | 提交高校审核                                  |
| $\sim$                                         | $\bigcirc$ $\triangleleft$              |